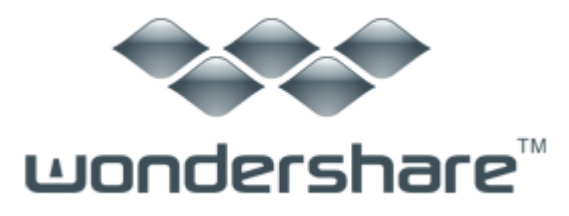

# 音楽ファイル管理 (Win版) ガイド

はじめに

<u>STEP1:音楽フアイルを管理ツールにインポートする</u>

STEP2: 音楽ファイルの ID3 タグを認識させて、修復する

STEP3:認識された ID3 タグを修復または編集する

製品ガイドの前に、まずは製品のダウンロード、インストール、登録方法についてご説 明いたします。

### 1. 製品のダウンロード

- 1) 製品ページにある「無料体験」ボタンをクリックします。
- 2) PC に製品の保存場所を選択し、「確定」ボタンをクリックします。
- 3) 製品のダウンロードを開始します。

### 2. 製品のインストール

- 1) dmg ファイルをダブルクリックします。
- 2) インストールウィンドウが現れます。

3) ウィンドウの左側にある製品のアイコンを右側の「アプリケーション(applications)」 にドラッグします。

- 4) 「アプリケーション(applications)」をダブルクリックします。
- 5) インストールされた製品を見つけ、ドックにドロップします。

#### 3. 製品の登録

各製品は、画面が異なりますが、「メニュー」設定の位置はほとんど一定しています。「メ ニュー」設定をクリックしますと、「購入」、「登録」や「設定」などの操作を行うこと ができます。まずは製品のアイコンをダブルクリックして、製品を起動します。

起動後、製品を登録します。「メニュー」設定は、メニューバーの左側にある【製品名記 載箇所】にあります。

- 1) 製品名をクリックします。
- 2) リストの中から「登録」をクリックします。

- 電子メールで送信された「製品登録情報」を入力します。
   登録コードを「登録コード」欄に入力します。
   電子メールを「電子メール」欄に入力します。
- \*注意:登録情報を入力時に、スペースがないことを確認してください。
- 4) 「登録」または「製品登録」ボタンをクリックします。
- 5) 登録完了。製品のすべての機能を利用できるようになります。

<u>先頭へ</u>

上記の手順に従って、登録完了した後、続いて製品の利用ガイドを説明させていただき ます。

「Wondershare 音楽ファイル管理」は、わずか3ステップの操作で音楽ファイルの ID3 タ グ情報を認識し、修復できます。下記のガイドにしたがって、タブ情報修復を体験しましょう。

### STEP1:音楽フアイルを管理ツールにインポートする

- ① 「Wondershare 音楽ファイル管理」を起動します。
- ② iTunes ライブラリーの場合:左上の「iTunes を管理」をクリックして、
   中央下の「iTunes ライブラリーを追加」をクリックします。

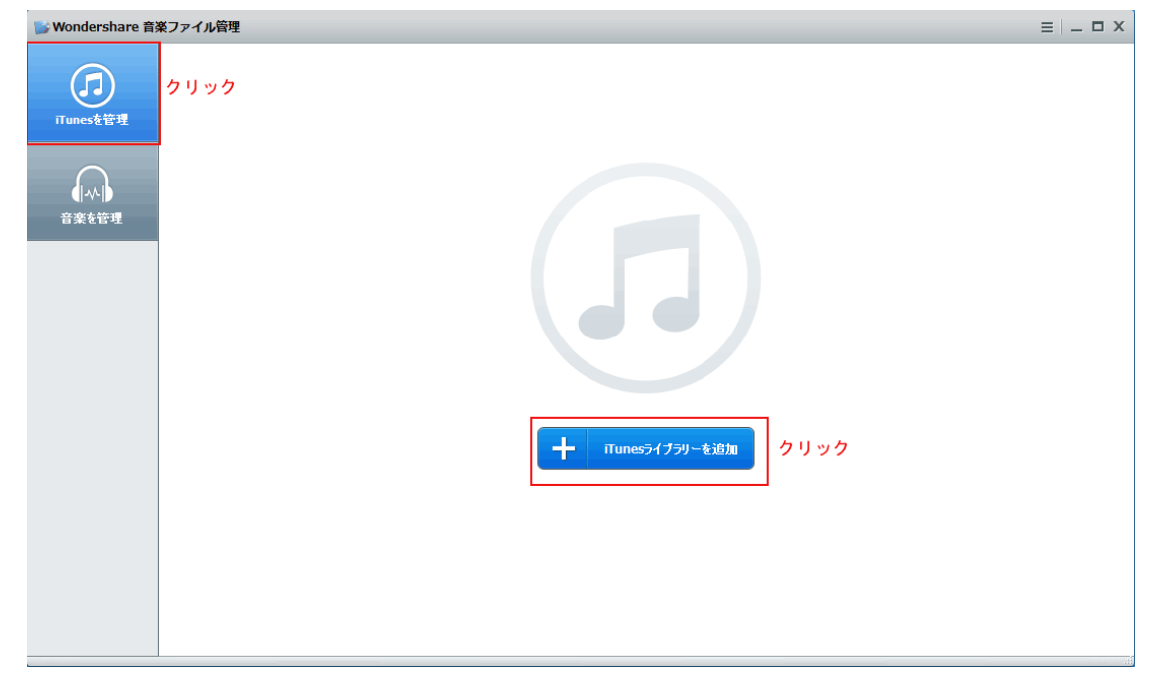

③ iTunes の音楽ファイルは自動的にインポートされました。
 ※数字「1」は修復が必要な曲数です。

| 💕 Wondershare 音 | 楽ファイル管理                         |                                |                    |       |      |    |     |         | ≡   _ □ ×          |  |
|-----------------|---------------------------------|--------------------------------|--------------------|-------|------|----|-----|---------|--------------------|--|
| 了<br>ITunesを管理  | 修復が必要<br>失った情報をドラックします。<br>自動態度 |                                |                    |       |      |    |     |         |                    |  |
| 音楽を管理           |                                 |                                | ≡ :::              | すべての曲 | (10) | -  |     | _       |                    |  |
|                 | 名前                              | アルバム                           | アーティスト             | ジャンル  | 年    | 修復 |     | タイトル    | 出達った頃のように          |  |
|                 | Get Over                        | 777~Best of dreams~ [初         | Dream              | Рор   | 2004 | ?  | 7   | アーティスト  | Every Little Thing |  |
|                 | 出達った頃のように                       | Every Best Single+3            | Every Little Thing | Рор   | 1997 | 0  |     | 71151   | Frank Deat Circles |  |
|                 | 孤独の単支士                          | ありがとう                          | 奧村初音               | Рор   | 2008 | 0  |     | r wrata | Every Best Single* |  |
|                 | 夢人 ~ユメジン~                       | 夢人 ~ユメジン~                      | 谷村新司               | Рор   | 2007 | 0  | l I | ラック番号   | 5                  |  |
|                 | 五月雨                             | 14 message $\sim$ every ballad | Every Little Thing | Pop   | 2004 | 0  |     |         |                    |  |
|                 | 夜明けまで                           | Flower [ACT 2]                 | 前田敦子               | Рор   | 2011 | 0  |     | ジャンル    | Pop                |  |
|                 | All Along                       | Time to Destination            | Every Little Thing | Рор   | 1998 | 0  |     |         | 1997               |  |
|                 | BEEP BEEP                       | LOVE & PEACE                   | 少女時代               | Рор   | 2013 | 0  |     |         |                    |  |
|                 | Dear My Friend                  | Every Best Single $\sim$ COMPL | Every Little Thing | Рор   | 2009 | 0  |     |         |                    |  |
|                 | 孤済虫の華芝士                         | ありがとう                          | 奧村初音               | Рор   | 2008 | 0  |     |         |                    |  |
|                 |                                 |                                |                    |       |      |    |     |         |                    |  |
|                 |                                 |                                |                    |       |      |    |     |         |                    |  |
|                 |                                 |                                |                    |       |      |    |     | 2       | 85J                |  |
|                 |                                 |                                |                    |       |      |    |     |         |                    |  |
|                 |                                 |                                |                    |       |      |    |     | -       | 集                  |  |
|                 |                                 |                                |                    |       |      |    |     |         |                    |  |

④ **ローカル音楽ファイルの場合**:左上の「音楽を管理」をクリックして、中央下の 「音楽ファイルを追加」をクリックします。

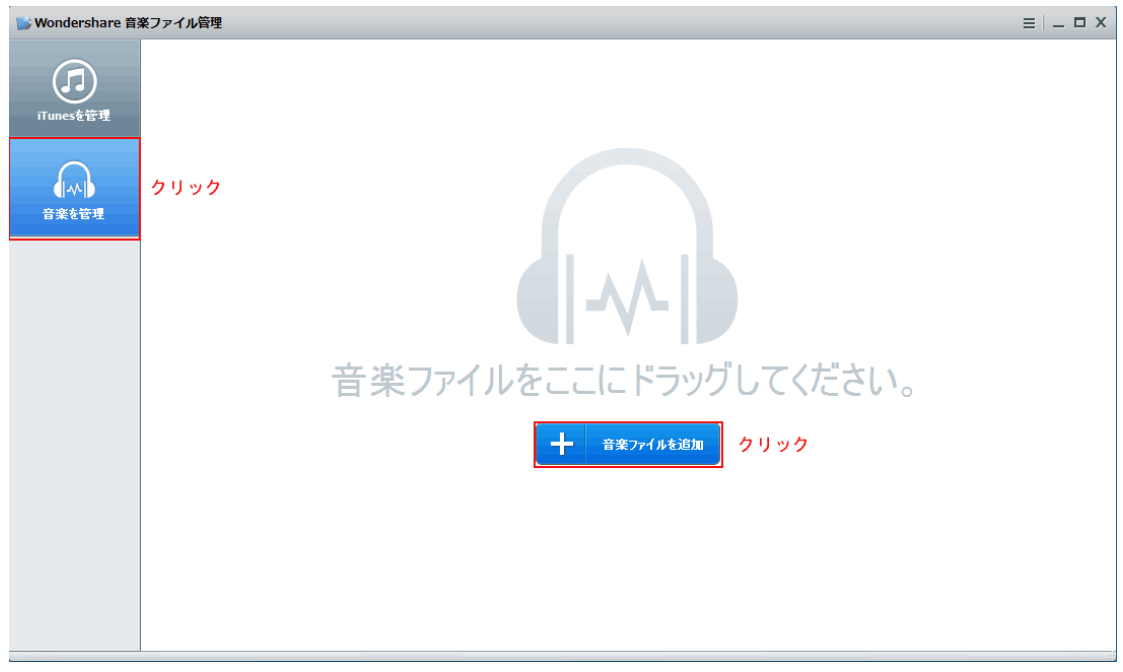

- 💕 Wondershare 音楽ファイル管理 X 🍃 開く ( ▼ 4 音楽の検索 Q iTune 整理 ▼ 新しいフォルダー ) – – E 名前 ト... タイトル 参加アーティスト アルバム 🏫 お気に入り 1-1 16.My Will
   17.Never Stop! My Will Dream 7Th Anniversary B... 〕 ダウンロード Every Little Thing Everlasting 音楽を Never Stop! 🌉 デスクトップ Interest Steps
   Interest Steps
   Interest Steps
   Interest Steps
   Interest Steps
   Interest Steps
   Interest Steps
   Interest Steps
   Interest Steps
   Interest Steps
   Interest Steps
   Interest Steps
   Interest Steps
   Interest Steps
   Interest Steps
   Interest Steps
   Interest Steps
   Interest Steps
   Interest Steps
   Interest Steps
   Interest Steps
   Interest Steps
   Interest Steps
   Interest Steps
   Interest Steps
   Interest Steps
   Interest Steps
   Interest Steps
   Interest Steps
   Interest Steps
   Interest Steps
   Interest Steps
   Interest Steps
   Interest Steps
   Interest Steps
   Interest Steps
   Interest Steps
   Interest Steps
   Interest Steps
   Interest Steps
   Interest Steps
   Interest Steps
   Interest Steps
   Interest Steps
   Interest Steps
   Interest Steps
   Interest Steps
   Interest Steps
   Interest Steps
   Interest Steps
   Interest Steps
   Interest Steps
   Interest Steps
   Interest Steps
   Interest Steps
   Interest Steps
   Interest Steps
   Interest Steps
   Interest Steps
   Interest Steps
   Interest Steps
   Interest Steps
   Interest Steps
   Interest Steps
   Interest Steps
   Interest Steps
   Interest Steps
   Interest Steps
   Interest Steps
   Interest Steps
   Interest Steps
   Interest Steps
   Interest Steps
   Interest Steps
   Interest Steps
   Interest Steps
   Interest Steps
   Interest Steps
   Interest Steps
   Interest Steps
   Interest Steps
   Interest Steps
   Interest Steps
   Interest Steps
   Interest Steps
   Interest Steps
   Interest Steps
   Interest Steps
   Interest Steps
   Interest Steps
   Interest Steps
   Interest Steps
   Interest Steps
   Interest Steps
   Interest Steps
   Interest Steps
   Interest Steps
   Interest Steps
   Interest Steps
   Interest Steps
   Interest Steps
   Interest Steps
   Interest Steps
   Interest Steps
   Interest Steps
   Interest Steps
   Interest Steps
   Interest Every Little Thing Every Best Single 2 Nostalgia Rescue Me 🗐 最近表示した場所 Every Little Thing Eternity Party Queen Return Road 滨崎步 in 201xctain Kood
   in 21.Tiny Star
   in 22.Zero
   in 23.おまじない
   in 24.2ころ 🍃 ライブラリ Tiny Star Moumoon Tiny Star Zero 电影原声 Nana Best →選択 Subversion Mink Shalom 🗟 ドキュメント こころ 持田香织 雨のワルツ 📄 ピクチャ ■ 25.スイミー ■ Track33\_Unknow... Every Little Thing Crispy Park スイミー 🛃 ビデオ Track33 Unknown Artist Unknown Album 👌 ミュージック Track34\_Unknow... Track34 Unknown Artist Unknown Album Track35\_Unknow... Track35 Unknown Artist Unknown Album Track36 Unknown Artist Unknown Album ファイル名(N): "Track36\_Unknown Artist" "1.曼の讴" "2.百恋歌" "3.出逢った顷のように" "4.孤独の軍 🗸 対応済みのファイル(MP3, M4, 🗸 クリック 開<(0) キャンセル
- ⑤ 表示された画面で対象音楽ファイルを選択して、「開く」ボタンをクリックします。

⑥ ローカル音楽ファイルがインポートされました。ジャケット画像のタブ情報で表示されていますが、下記赤字の部分をクリックすると、他のタブ情報も表示されます。

※「iTunes を管理」も同じです。

| wondershare 育  | 「楽ファイル管理                                                                                  |                                  |               |                                                       |            |        |                    |
|----------------|-------------------------------------------------------------------------------------------|----------------------------------|---------------|-------------------------------------------------------|------------|--------|--------------------|
| 了<br>ITunesを管理 | 29       修復が必要       自動修復         大ったは結婚をトラックします。       自動修復         + 77イルを追加       クリック |                                  |               |                                                       |            |        | <b>\$</b>          |
| 音楽を管理          | 〒 771ルを追加                                                                                 |                                  |               | <u>→</u><br>→<br>→<br>→<br>→<br>→<br>→<br>→<br>→<br>→ | 9/(0)=(23) | タイトル   | 愛の讴                |
|                |                                                                                           |                                  |               |                                                       |            | アーティスト | Every Little Thing |
|                |                                                                                           |                                  | ANNE<br>80023 |                                                       |            | アルバム   | Untitled           |
|                | 愛の诓                                                                                       | Litery Little Thing<br>出達った頃のように | 孤独の戦士         | 夢人~ユメジン~                                              | 五月雨        | トラック番号 | トラック番号             |
|                | 0                                                                                         | 2                                | <b>0</b>      | 0                                                     | 0          | ジャンル   | ジャンル               |
|                | 夜明けまで                                                                                     | All Along                        | Beep Beep     | Dear My Friend                                        | Get Over   | 年      | 2002               |
|                |                                                                                           | R                                | SUDDICE       |                                                       | <b>O</b>   |        | <b>豊</b> 野」        |

⑦ 他のタブ(名前、アルバム、アーティスト、ジャンル、年)情報の表示画面です。

| 💕 Wondershare 音 | 楽ファイル管理                             |                                |                    |        |    |          | ≡   _ □ ×          |
|-----------------|-------------------------------------|--------------------------------|--------------------|--------|----|----------|--------------------|
| Пипеsを管理        | 29<br>曲<br>修復が必<br>たが確認をしう          |                                | <u>ک</u>           |        |    |          |                    |
| 音楽を管理           | ナ ファイルを追加                           | ≡ :::                          | すべての曲(29)          | -      |    |          |                    |
|                 | 名前                                  | アルバム                           | アーティスト             | ジャンル 年 | 修復 | <u> </u> | 愛の讴                |
|                 | 愛の诓                                 | Untitled                       | Every Little Thing | 2002   | 0  | アーティス    | Every Little Thing |
|                 | 出達った頃のように                           | 出達った頃のように                      | Every Little Thing | 1997   | 0  | 70.171   | 11.01.1            |
|                 | 孤独の華友士                              | ありがとう                          | 奧村初音               | 2008   | 0  | PIVINE   | Untitled           |
|                 | 梦人~ユメジン~                            | 梦人~ユメジン~                       | 谷村新司               | 2007   | 0  | トラック番号   | トラック番号             |
|                 | 五月雨                                 | 14 Message $\sim$ Every Ballad | Every Little Thing | 2007   | 0  |          |                    |
|                 | 夜明けまで                               | Flower                         | 前田敦子               | 2011   | 0  | ジャンル     | ジャンル               |
|                 | All Along                           | Time To Destination            | Every Little Thing | 1998   | 0  | 年        | 2002               |
|                 | Веер Веер                           | FLOWER POWER                   | 少女时代               | 2012   | 0  |          |                    |
|                 | Dear My Friend                      | Dear My Friend                 | Every Little Thing | 1997   | 0  |          |                    |
|                 | Get Over                            | 777-Best Of Dreams             | Dream              |        | 0  |          |                    |
|                 | 百恋歌                                 | Garden                         | 高杉さと美              | 2008   | 0  |          |                    |
|                 | Good Night                          | Crispy Park                    | Every Little Thing | 2006   | 0  |          |                    |
|                 | Hajimeteno koi ga owarutoki(初恋终结之时) | Supercell                      | 初音未来               | 2011   | 0  |          | 識別                 |
|                 | Grip!                               | Grip!                          | Every Little Thing | 2003   | 0  |          |                    |
|                 | My Will                             | 7Th Anniversary Best           | Dream              |        | 0  |          | 編集                 |
|                 | Lovers Again                        | Lovers Anain                   | Evile              |        | 0  |          |                    |

⑧ 「ファイルを追加」をクリックすると、他の音楽ファイルを再度追加できます。

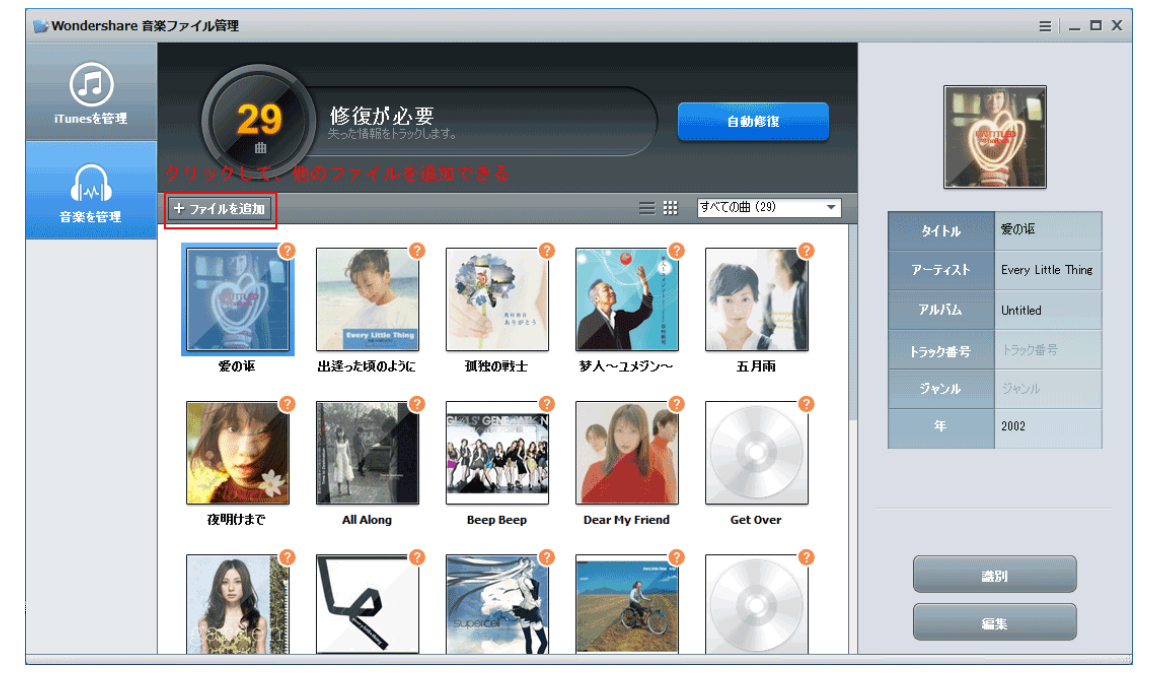

<u>先頭へ</u>

## STEP2:音楽ファイルの ID3 タグを認識させて、修復する

① ファイルがインポートされた画面で「自動修復」ボタンをクリックします。

| 💕 Wondershare 音 | 楽ファイル管理                             |                                |                    |           |    |          |                | ≡   _ □ ×          |
|-----------------|-------------------------------------|--------------------------------|--------------------|-----------|----|----------|----------------|--------------------|
| Пипеsを管理        | 29<br>曲<br>修復が必<br>先ったiiii範をしつ      | Ć                              |                    |           |    |          |                |                    |
| 音楽を管理           | + ファイルを追加                           |                                |                    | すべての曲(29) | -  |          | 5/1 a          | சுலம               |
|                 | 名前                                  | РИЛЬ                           | アーティスト             | ジャンル 年    | 修復 | 9        | ደ1 ኮル          | 変(0)44             |
|                 | 愛の返                                 | Untitled                       | Every Little Thing | 2002      | 0  | ק.       | ーティスト          | Every Little Thing |
|                 | 出達った頃のように                           | 出達った頃のように                      | Every Little Thing | 1997      | 0  |          |                | I had block        |
|                 | 孤独の軍を士                              | ありがとう                          | 奧村初音               | 2008      | 0  |          | 71471 <u>6</u> | Untitled           |
|                 | 梦人~ユメジン~                            | 梦人~ユメジン~                       | 谷村新司               | 2007      | 0  | 1-5      | ック番号           | トラック番号             |
|                 | 五月雨                                 | 14 Message $\sim$ Every Ballad | Every Little Thing | 2007      | 0  |          |                |                    |
|                 | 夜明けまで                               | Flower                         | 前田敦子               | 2011      | 0  | <u> </u> | パマンル           | シャンル               |
|                 | All Along                           | Time To Destination            | Every Little Thing | 1998      | 0  |          |                | 2002               |
|                 | Веер Веер                           | FLOWER POWER                   | 少女时代               | 2012      | 0  |          |                |                    |
|                 | Dear My Friend                      | Dear My Friend                 | Every Little Thing | 1997      | 0  |          |                |                    |
|                 | Get Over                            | 777-Best Of Dreams             | Dream              |           | 0  |          |                |                    |
|                 | 百恋歌                                 | Garden                         | 高杉さと美              | 2008      | 0  |          |                |                    |
|                 | Good Night                          | Crispy Park                    | Every Little Thing | 2006      | 0  |          |                |                    |
|                 | Hajimeteno koi ga owarutoki(初恋终结之时) | Supercell                      | 初音未来               | 2011      | 0  |          |                | \$5U               |
|                 | Grip!                               | Grip!                          | Every Little Thing | 2003      | 0  |          |                |                    |
|                 | My Will                             | 7Th Anniversary Best           | Dream              |           | 0  |          |                | 渠                  |
|                 | Lovers Again                        | Lovers Again                   | Evile              |           | 0  |          |                |                    |

### ② 認識し始めます。

| 💕 Wondershare 音 | 楽ファイル管理                             |                                |                    |        |      |        | ≡   _ □ ×          |
|-----------------|-------------------------------------|--------------------------------|--------------------|--------|------|--------|--------------------|
| 了<br>ITunesを管理  | 29<br>選りの時間:                        | <b>Ö</b>                       |                    |        |      |        |                    |
| 音楽を管理           | + ファイルを追加                           |                                | すべての曲 (29)         | -      | タイトル | 愛の讴    |                    |
|                 | 名前                                  | PINIL                          | アーティスト             | ジャンル 年 | 修復   |        |                    |
|                 | 愛の返                                 | Untitled                       | Every Little Thing | 2002   | 0    | アーティス  | Every Little Thing |
|                 | 出達った頃のように                           | 出達った顷のように                      | Every Little Thing | 1997   | •    | アルバム   | Untitled           |
|                 | 孤独の単支士                              | ありがとう                          | 奧村初音               | 2008   | 6    |        |                    |
|                 | 梦人~ユメジン~                            | 梦人~ユメジン~                       | 谷村新司               | 2007   | •    | トラック番号 | 号 トラック番号           |
|                 | 五月雨                                 | 14 Message $\sim$ Every Ballad | Every Little Thing | 2007   | 6    |        | 27 - X - 4         |
|                 | 夜明けまで                               | Flower                         | 前田敦子               | 2011   | •    | ジャンル   | ンヤンル               |
|                 | All Along                           | Time To Destination            | Every Little Thing | 1998   | 6    | 年      | 2002               |
|                 | Веер Веер                           | FLOWER POWER                   | 少女时代               | 2012   | •    |        |                    |
|                 | Dear My Friend                      | Dear My Friend                 | Every Little Thing | 1997   | 9    |        |                    |
|                 | Get Over                            | 777-Best Of Dreams             | Dream              |        | 6    |        |                    |
|                 | 百恋歌                                 | Garden                         | 高杉さと美              | 2008   | 6    |        |                    |
|                 | Good Night                          | Crispy Park                    | Every Little Thing | 2006   | •    |        |                    |
|                 | Hajimeteno koi ga owarutoki(初恋终结之时) | Supercell                      | 初音未来               | 2011   | 9    | 0      |                    |
|                 | Grip!                               | Grip!                          | Every Little Thing | 2003   | 6    | 0      | 識別を待機中             |
|                 | My Will                             | 7Th Anniversary Best           | Dream              |        | 6    |        |                    |
|                 | Lovers Again                        | Lovers Again                   | Evile              |        | 6    |        |                    |

### ③ 認識が完了しました。

画面の左側に適用が必要な曲数と編集が必要な曲数が表示されています。 ※編集が必要な曲数とは最初の認識でタブ情報が確認できなかった音楽ファイル が存在するという意味ですが、下記の画面で編集が必要な曲はないので、「√」の マークで表示されています。

| 💕 Wondershare 育 | ji Wondershare 音楽ファイル管理 Ξ □ □ X     |                                |                    |      |      |    |                         |         |  |  |
|-----------------|-------------------------------------|--------------------------------|--------------------|------|------|----|-------------------------|---------|--|--|
| 了<br>ITunesを管理  | 29<br>                              | 最近の情報                          | 新しい情報              |      |      |    |                         |         |  |  |
| ●小小●<br>音楽を管理   | ·適用が必要<br>+ ファイルを追加                 | <b>愛</b> の返                    | 和1年の単t+            |      |      |    |                         |         |  |  |
|                 | 名前                                  | アルバム                           | アーティスト             | ジャンル | 年    | 修復 |                         |         |  |  |
|                 | 愛の返                                 | Untitled                       | Every Little Thing |      | 2002 | () | Every Little Thing      | 奥村初音    |  |  |
|                 | 出達った頃のように                           | 出達った頃のように                      | Every Little Thing |      | 1997 | 0  | Unstitled               | ありがとう   |  |  |
|                 | 孤独の単支士                              | ありがとう                          | 奧村初音               |      | 2008 | 0  | Unitied                 | 600M-C2 |  |  |
|                 | 梦人~ユメジン~                            | 梦人~ユメジン~                       | 谷村新司               |      | 2007 | 0  | トラック番号                  | 7       |  |  |
|                 | 五月雨                                 | 14 Message $\sim$ Every Ballad | Every Little Thing |      | 2007 | 0  |                         |         |  |  |
|                 | 夜明けまで                               | Flower                         | 前田敦子               |      | 2011 | 0  | シャンル                    | Рор     |  |  |
|                 | All Along                           | Time To Destination            | Every Little Thing |      | 1998 | 0  | 2002                    | 2008    |  |  |
|                 | Веер Веер                           | FLOWER POWER                   | 少女时代               |      | 2012 | 0  |                         |         |  |  |
|                 | Dear My Friend                      | Dear My Friend                 | Every Little Thing |      | 1997 | 0  |                         |         |  |  |
|                 | Get Over                            | 777-Best Of Dreams             | Dream              |      |      | 0  |                         |         |  |  |
|                 | 百恋歌                                 | Garden                         | 高杉さと美              |      | 2008 | 0  |                         |         |  |  |
|                 | Good Night                          | Crispy Park                    | Every Little Thing |      | 2006 | 0  |                         | 別成功     |  |  |
|                 | Hajimeteno koi ga owarutoki(初恋终结之时) | Supercell                      | 初音未来               |      | 2011 | 0  |                         |         |  |  |
|                 | Grip!                               | Grip!                          | Every Little Thing |      | 2003 | 0  | $\langle \cdot \rangle$ |         |  |  |
|                 | My Will                             | 7Th Anniversary Best           | Dream              |      |      | 0  | -                       |         |  |  |
|                 | Lovers Again                        | Lovers Again                   | Evile              |      |      | •  |                         |         |  |  |

<u>先頭へ</u>

### STEP3:認識された ID3 タグを修復または編集する まずは修復の説明です。

下記認識された画面で「すべて適用する」ボタンをクリックすると、修復を開始します。

※画面の右側部分は修復された情報が表示されます。「最近の情報」を「新しい 情報」に差し替える機能について補足します。

両方の「内容」が同じ場合、操作の必要がございません。一致していない場合、 「新しい情報」の内容に差し替えられます。「最近情報」の灰色の部分は欠落 したタブ情報なので、直接「新しい情報」に更新されます。

| 💕 Wondershare 音                                               | 楽ファイル管理                             |                                |                    |                            |            |                    | ≡   _ □ ×      |
|---------------------------------------------------------------|-------------------------------------|--------------------------------|--------------------|----------------------------|------------|--------------------|----------------|
| 了<br>iTunesを管理                                                | 1<br>29<br>通用师之要<br>編集が必要           | れたID8 情報を確認及び応用して              | (#21)。             | クリック<br>すべて通用する<br>すべて無視する |            | 最近の情報              | 新した <b>い情報</b> |
| 音楽を管理                                                         | + ファイルを追加                           | すべての曲(29)                      | -                  | 17 n ) [                   | 2014 0 211 |                    |                |
| diaran leta secte leta la la la la la la la la la la la la la | 名前                                  | PINIS                          | アーティスト             | ジャンル 年                     | 修復         | 党の叱                | 加強の単文士         |
|                                                               | 愛の返                                 | Untitled                       | Every Little Thing | 2002                       | ()         | Every Little Thing | 奥村初音           |
|                                                               | 出達った頃のように                           | 出達った頃のように                      | Every Little Thing | 1997                       | 0          | Unitialized        | ありがとう          |
|                                                               | 孤独の軍支士                              | ありがとう                          | 奥村初音               | 2008                       | 0          | Untitled           | 80574727       |
|                                                               | 梦人~ユメジン~                            | 梦人~ユメジン~                       | 谷村新司               | 2007                       | 0          | トラック番号             | 7              |
|                                                               | 五月雨                                 | 14 Message $\sim$ Every Ballad | Every Little Thing | 2007                       | 0          | 27. X. H           | Baa            |
|                                                               | 夜明けまで                               | Flower                         | 前田敦子               | 2011                       | 0          | ンヤンル               | Pop            |
|                                                               | All Along                           | Time To Destination            | Every Little Thing | 1998                       | 0          | 2002               | 2008           |
|                                                               | Веер Веер                           | FLOWER POWER                   | 少女时代               | 2012                       | 0          |                    |                |
|                                                               | Dear My Friend                      | Dear My Friend                 | Every Little Thing | 1997                       | 0          | •                  |                |
|                                                               | Get Over                            | 777-Best Of Dreams             | Dream              |                            | 0          |                    |                |
|                                                               | 百恋歌                                 | Garden                         | 高杉さと美              | 2008                       | 0          |                    |                |
|                                                               | Good Night                          | Crispy Park                    | Every Little Thing | 2006                       | 0          | () 識)              | 別成功            |
|                                                               | Hajimeteno koi ga owarutoki(初恋终结之时) | Supercell                      | 初音未来               | 2011                       | 0          |                    |                |
|                                                               | Grip!                               | Grip!                          | Every Little Thing | 2003                       | 0          |                    | $\checkmark$   |
|                                                               | My Will                             | 7Th Anniversary Best           | Dream              |                            | 0          |                    |                |
|                                                               | Lovers Again                        | Lovers Again                   | Evile              |                            |            |                    |                |

② 修復完了した画面です。

| wondershare 音  | Wondershare 音楽ファイル管理 ヨーロ X  |                                |                      |       |      |            |    |          |           |  |
|----------------|-----------------------------|--------------------------------|----------------------|-------|------|------------|----|----------|-----------|--|
| 了<br>ITunesを管理 | 道用抗必要<br>通用抗必要              |                                |                      | 2     |      |            |    |          |           |  |
| 音楽を管理          | + ファイルを追加                   |                                | ≡ :::                | すべての曲 | (29) | -          |    | 5714     | 3013中小道七十 |  |
|                | 名前                          | アルバム                           | アーティスト               | ジャンル  | 年    | 修復         |    | 91 FJF   | 141207#XT |  |
|                | 孤独の軍友士                      | ありがとう                          | 奥村初音                 | Рор   | 2008 | $\bigcirc$ |    | アーティスト   | 奥村初音      |  |
|                | 出達った頃のように                   | Every Best Single+3            | Every Little Thing   | Рор   | 1997 | 0          |    | 711121   | 40.471.7  |  |
|                | 孤独の単気士                      | ありがとう                          | 奧村初音                 | Рор   | 2008 | 0          |    | PINIA    | ありかとつ     |  |
|                | 夢人 ~ユメジン~                   | 夢人 ~ユメジン~                      | 谷村新司                 | Рор   | 2007 | 0          |    | トラック番号   | 7         |  |
|                | 五月雨                         | 14 message ~every ballad       | Every Little Thing   | Рор   | 2004 | 0          |    |          |           |  |
|                | 夜明けまで                       | Flower [ACT 2]                 | 前田敦子                 | Рор   | 2011 | 0          |    | ジャンル     | Pop       |  |
|                | All Along                   | Time to Destination            | Every Little Thing   | Рор   | 1998 | 0          |    |          | 2008      |  |
|                | BEEP BEEP                   | LOVE & PEACE                   | 少女時代                 | Рор   | 2013 | 0          |    |          |           |  |
|                | Dear My Friend              | Every Best Single $\sim$ COMPL | Every Little Thing   | Рор   | 2009 | 0          |    |          |           |  |
|                | Get Over                    | 777~Best of dreams~ [初         | Dream                | Pop   | 2004 | 0          |    |          |           |  |
|                | 百恋歌                         | 百恋歌 / 遠く離れても [初回               | 高杉さと美                | Рор   | 2007 | 0          |    | <u> </u> |           |  |
|                | good night                  | 14 message $\sim$ every ballad | Every Little Thing   | Рор   | 2004 | 0          |    | Ø ₽      | 新成功       |  |
|                | Hajimeteno koi ga owarutoki | Supercell                      | Supercell Feat. Hats | Рор   | 2009 | 0          |    | 再度識      | 別する。      |  |
|                | Grip!                       | Every Best Single 2            | Every Little Thing   | Рор   | 2003 | 0          |    |          |           |  |
|                | My will                     | 7th Anniversary Best [Disc 1]  | Dream                | Рор   | 2000 | 0          | 編集 |          |           |  |
|                | Lovers Again                | Evolution                      | FXTLF                | Pon   | 2007 |            |    |          |           |  |

続いて ID3タブの編集の方法をご説明いたします。

編集:音楽ファイルの ID3 タブ情報を自分がわかりやすいものに変更したい。 また、何回も自動更新されても、ファイルの一部タブ情報を認識できない 場合には、手動で編集することをお勧め致します。 編集したい音楽ファイルをクリックし、選択して、右下の「編集」ボタンをクリックします。

| Wondershare 音楽ファイル管理 Ξ □ X |                          |           |                                |                      |       |      |    |             |              |                   |
|----------------------------|--------------------------|-----------|--------------------------------|----------------------|-------|------|----|-------------|--------------|-------------------|
| 了<br>Пилеsを管理              | 通用が必要                    | () 読みします。 |                                |                      |       |      |    |             |              |                   |
| 音楽を管理                      | + ファイルを追加                |           |                                | = :::                | すべての曲 | (29) | -  |             | 友イトIL        | <b>浦独の運</b> サ十    |
|                            | 名前                       |           | РИЛЬ                           | アーティスト               | ジャンル  | 年    | 修復 |             | 21176        | 1-17-18-05 T X-12 |
|                            | 孤独の草芝士                   |           | ありがとう                          | 奧村初音                 | Рор   | 2008 | 0  |             | アーティスト       | 奥村初音              |
|                            | 出逢った頃のように                |           | Every Best Single+3            | Every Little Thing   | Рор   | 1997 | 0  |             | 70151        | +0471-3           |
|                            | 孤独の単地                    | +         | ありがとう                          | 奧村初音                 | Рор   | 2008 | 0  |             | P IVI YIX    | ありかとう             |
|                            | 夢人 〜ユメジン〜                | クリック      | 夢人 ~ユメジン~                      | 谷村新司                 | Pop   | 2007 | 0  |             | トラック番号       | 7                 |
|                            | 五月雨                      |           | 14 message $\sim$ every ballad | Every Little Thing   | Рор   | 2004 | 0  |             |              |                   |
|                            | 夜明けまで                    |           | Flower [ACT 2]                 | 前田敦子                 | Pop   | 2011 | 0  |             | シャンル         | Pop               |
|                            | All Along                |           | Time to Destination            | Every Little Thing   | Рор   | 1998 | 0  |             |              | 2008              |
|                            | BEEP BEEP                |           | LOVE & PEACE                   | 少女時代                 | Рор   | 2013 | 0  |             |              |                   |
|                            | Dear My Friend           |           | Every Best Single $\sim$ COMPL | Every Little Thing   | Рор   | 2009 | 0  |             |              |                   |
|                            | Get Over                 |           | 777~Best of dreams~ [初         | Dream                | Pop   | 2004 | 0  |             |              |                   |
|                            | 百恋歌                      |           | 百恋歌 / 遠く離れても [初回               | 高杉さと美                | Рор   | 2007 | 0  | <b>7</b> 11 | <u>ック</u> ~- |                   |
|                            | good night               |           | 14 message $\sim$ every ballad | Every Little Thing   | Pop   | 2004 | 0  | Ń           | ®            | 新成功               |
|                            | Hajimeteno koi ga owarut | oki       | Supercell                      | Supercell Feat. Hats | Рор   | 2009 | 0  |             | 再度識          | 別する。              |
|                            | Grip!                    |           | Every Best Single 2            | Every Little Thing   | Рор   | 2003 | 0  |             |              |                   |
|                            | My will                  |           | 7th Anniversary Best [Disc 1]  | Dream                | Pop   | 2000 | 0  | ```         |              | II.集              |
|                            | Lovers Again             |           | Evolution                      | FXTLF                | Pop   | 2007 | •  |             |              |                   |

※以下の状況で、ID3 タグ情報を認識できないことがありますので、

- ご了承ください。
- ・音楽ファイルの時間が20秒に満たない。
- ・音楽ファイルは最初と最後の部分がなく、中央の分しか残っていない
- ・音楽ファイルはオリジナルの音源であり、データベース上に存在していない。
- ・インターネットに接続できない
- ② 表示された画面の右でタイトル(名前)、アーティスト、アルバム、ジャンル などの編集を行えます。編集完了した後、「√」マークをクリックします。

| 💕 Wondershare 音 | >> Wondershare 音楽ファイル管理     |                                |                      |      |      |    |            |     |                              |   |
|-----------------|-----------------------------|--------------------------------|----------------------|------|------|----|------------|-----|------------------------------|---|
| 了<br>iTunesを管理  | 迎用が必要                       |                                |                      |      |      |    |            |     | Q,                           |   |
|                 | + ファイルを追加 三 = = すべての曲 (29)  |                                |                      |      |      | -  |            |     |                              |   |
|                 | 名前                          | РИЛЬ                           | アーティスト               | ジャンル | 年    | 修復 | ター         | (トル | 孤独の単地士                       |   |
|                 | 孤独の草技士                      | ありがとう                          | 奥村初音                 | Рор  | 2008 | 0  | 7-         | ティス | 奥村初音                         |   |
|                 | 出達った頃のように                   | Every Best Single+3            | Every Little Thing   | Рор  | 1997 | 0  | 71         |     | ありがとう                        | _ |
|                 | 孤独の華坂士                      | ありがとう                          | 奧村初音                 | Рор  | 2008 | 0  |            |     | 0,0,0,0,0                    |   |
|                 | 夢人 ~ユメジン~                   | 夢人 ~ユメジン~                      | 谷村新司                 | Рор  | 2007 | 0  | Ь <u>э</u> | ック番 | 7                            |   |
|                 | 五月雨                         | 14 message $\sim$ every ballad | Every Little Thing   | Pop  | 2004 | 0  |            |     |                              | _ |
|                 | 夜明けまで                       | Flower [ACT 2]                 | 前田敦子                 | Рор  | 2011 | 0  | 94         | ッンル | Рор                          |   |
|                 | All Along                   | Time to Destination            | Every Little Thing   | Рор  | 1998 | 0  |            |     | 2008                         |   |
|                 | BEEP BEEP                   | LOVE & PEACE                   | 少女時代                 | Рор  | 2013 | 0  |            |     |                              |   |
|                 | Dear My Friend              | Every Best Single ~COMPL       | Every Little Thing   | Рор  | 2009 | 0  |            |     | 内容編集する                       |   |
|                 | Get Over                    | 777~Best of dreams~ [初]        | Dream                | Рор  | 2004 | 0  |            |     |                              |   |
|                 | 百恋歌                         | 百恋歌 / 遠く離れても [初回               | 高杉さと美                | Рор  | 2007 | 0  |            |     |                              |   |
|                 | good night                  | 14 message $\sim$ every ballad | Every Little Thing   | Рор  | 2004 | 0  |            |     | クリック                         |   |
|                 | Hajimeteno koi ga owarutoki | Supercell                      | Supercell Feat. Hats | Рор  | 2009 | 0  |            |     |                              |   |
|                 | Grip!                       | Every Best Single 2            | Every Little Thing   | Рор  | 2003 | 0  |            | Š   | $\mathbf{\nabla} \mathbf{r}$ |   |
|                 | My will                     | 7th Anniversary Best [Disc 1]  | Dream                | Рор  | 2000 | 0  |            |     |                              |   |
|                 | Lovers Again                | Evolution                      | FYILF                | Pon  | 2007 |    |            |     |                              |   |

③ 編集完了した画面です。

| 💕 Wondershare 育 | ■ Wondershare 音楽ファイル管理 王 □ □ X |                                |                      |       |      |    |  |          |             |  |
|-----------------|--------------------------------|--------------------------------|----------------------|-------|------|----|--|----------|-------------|--|
| Пипеsを管理        | 通用抗必要<br>通用抗必要                 |                                |                      |       |      |    |  |          |             |  |
| 音楽を管理           | + ファイルを追加                      |                                | = ##                 | すべての曲 | (29) | •  |  | b / L a  | 2013年の第七十   |  |
|                 | 名前                             | РИЛЬ                           | アーティスト               | ジャンル  | 年    | 修復 |  | 91 F/4   | 1/4/1E0/#XT |  |
|                 | 孤独の草支士                         | ありがとう                          | 奥村初音                 | Рор   | 2008 | 0  |  | アーティスト   | 奥村初音        |  |
|                 | 出達った頃のように                      | Every Best Single+3            | Every Little Thing   | Рор   | 1997 | 0  |  | 71157    | +n#L3       |  |
|                 | 孤独の軍気士                         | ありがとう                          | 奧村初音                 | Рор   | 2008 | 0  |  | P 16/14  | めりかとつ       |  |
|                 | 夢人 ~ユメジン~                      | 夢人 ~ユメジン~                      | 谷村新司                 | Рор   | 2007 | 0  |  | トラック番号   | 7           |  |
|                 | 五月雨                            | 14 message $\sim$ every ballad | Every Little Thing   | Рор   | 2004 | 0  |  | -        |             |  |
|                 | 夜明けまで                          | Flower [ACT 2]                 | 前田敦子                 | Рор   | 2011 | 0  |  | ジャンル     | Рор         |  |
|                 | All Along                      | Time to Destination            | Every Little Thing   | Рор   | 1998 | 0  |  |          | 2008        |  |
|                 | BEEP BEEP                      | LOVE & PEACE                   | 少女時代                 | Рор   | 2013 | 0  |  |          |             |  |
|                 | Dear My Friend                 | Every Best Single $\sim$ COMPL | Every Little Thing   | Рор   | 2009 | 0  |  |          |             |  |
|                 | Get Over                       | 777~Best of dreams~ [初]        | Dream                | Рор   | 2004 | 0  |  |          |             |  |
|                 | 百恋歌                            | 百恋歌 / 遠く離れても [初回               | 高杉さと美                | Рор   | 2007 | 0  |  | <u> </u> |             |  |
|                 | good night                     | 14 message $\sim$ every ballad | Every Little Thing   | Рор   | 2004 | 0  |  | Ø.ℓ      | 新成功         |  |
|                 | Hajimeteno koi ga owarutoki    | Supercell                      | Supercell Feat. Hats | Pop   | 2009 | 0  |  | 1        | 81          |  |
|                 | Grip!                          | Every Best Single 2            | Every Little Thing   | Рор   | 2003 | 0  |  |          |             |  |
|                 | My will                        | 7th Anniversary Best [Disc 1]  | Dream                | Pop   | 2000 | 0  |  |          | 集           |  |
|                 | Lovers Again                   | Evolution                      | FXILE                | Pop   | 2007 |    |  |          |             |  |

※編集は認識成功したファイルを例として編集操作方法を説明したのですが、 認識失敗ファイルも同じ方法で編集します。

#### ◆ジャケット画像の編集

※ジャケット画像の編集は他のタブ編集方法と異なります。

 編集したい音楽ファイルをクリックし、選択して、右下の「編集」ボタンを クリックします。

| 💕 Wondershare 育 | 楽ファイル管理                   |                                       |                                |                      |               |           |            |              |           | ≡   _ □ × |
|-----------------|---------------------------|---------------------------------------|--------------------------------|----------------------|---------------|-----------|------------|--------------|-----------|-----------|
| Пипеsを管理        | 通用师必要                     | → → → → → → → → → → → → → → → → → → → |                                |                      |               |           |            |              |           |           |
| 音楽を管理           | + ファイルを追加<br>名前           |                                       | РИЛЬ                           | = ##<br>アーティスト       | 9へての曲<br>ジャンル | (29)<br>年 | 修復         |              | タイトル      | 孤独の単技士    |
|                 | 孤独の草地                     |                                       | ありがとう                          | 奥村初音                 | Рор           | 2008      | $\bigcirc$ |              | アーティスト    | 奥村初音      |
|                 | 出達った頃のように                 | 1                                     | Every Best Single+3            | Every Little Thing   | Рор           | 1997      | 0          |              | 77.4.17.1 |           |
|                 | 孤独の単数士                    | 4                                     | ありがとう                          | 奧村初音                 | Pop           | 2008      | 0          |              | 11111     | ありがとう     |
|                 | 夢人 〜ユメジン〜                 | クリック                                  | 夢人 ~ユメジン~                      | 谷村新司                 | Рор           | 2007      | 0          |              | トラック番号    | 7         |
|                 | 五月雨                       |                                       | 14 message $\sim$ every ballad | Every Little Thing   | Рор           | 2004      | 0          |              |           |           |
|                 | 夜明けまで                     |                                       | Flower [ACT 2]                 | 前田敦子                 | Рор           | 2011      | 0          |              | シャンル      | Pop       |
|                 | All Along                 |                                       | Time to Destination            | Every Little Thing   | Рор           | 1998      | 0          |              |           | 2008      |
|                 | BEEP BEEP                 |                                       | LOVE & PEACE                   | 少女時代                 | Pop           | 2013      | 0          |              |           |           |
|                 | Dear My Friend            |                                       | Every Best Single $\sim$ COMPL | Every Little Thing   | Рор           | 2009      | 0          |              |           |           |
|                 | Get Over                  |                                       | 777~Best of dreams~ [初]        | Dream                | Pop           | 2004      | 0          |              |           |           |
|                 | 百恋歌                       |                                       | 百恋歌 / 遠く離れても [初回               | 高杉さと美                | Рор           | 2007      | 0          | クリッ          | 17 0-     | ** _D ~L  |
|                 | good night                |                                       | 14 message $\sim$ every ballad | Every Little Thing   | Рор           | 2004      | 0          | ίí.          |           | .新成功      |
|                 | Hajimeteno koi ga owaruto | ki                                    | Supercell                      | Supercell Feat. Hats | Рор           | 2009      | 0          |              | 再度識       | 別する。      |
|                 | Grip!                     |                                       | Every Best Single 2            | Every Little Thing   | Рор           | 2003      | 0          | I <b>∛</b> I |           |           |
|                 | My will                   |                                       | 7th Anniversary Best [Disc 1]  | Dream                | Рор           | 2000      | 0          |              | 1         | 集         |
|                 | Lovers Again              |                                       | Evolution                      | EXTLE                | Pon           | 2007      |            |              |           |           |

② 差し替えたい画像の保存フォルダを開いて、対象画像を選択して、音楽ファイル 管理ツールの右のジャケット画像ヘドラッグ&ドロップします。

![](_page_10_Picture_5.jpeg)

③ ジャケット画像は差し替えされた画面です。
 右下の「√」マークをクリックします。
 (※本上の中、たたちは、たちて、一下の市体、本下です。

![](_page_11_Picture_1.jpeg)

### ④ ジャケット画面編集が完了した画面です。

| >> Wondershare 音楽ファイル管理 Ξ _ 「 |                             |                                |                      |       |      |          |  |          | ≡   _ □ × |
|-------------------------------|-----------------------------|--------------------------------|----------------------|-------|------|----------|--|----------|-----------|
| 了<br>ITunesを管理                | 通用が必要<br>通用が必要              |                                |                      |       |      |          |  |          |           |
| ●  小  <br>音楽友管理               | + ファイルを追加                   |                                | ≡ #                  | すべての曲 | (29) | -        |  | _        |           |
|                               | 名前                          | アルバム                           | アーティスト               | ジャンル  | 年    | 修復       |  | タイトル     | 孤独の単支士    |
|                               | 孤独の単大士                      | ありがとう                          | 奧村初音                 | Рор   | 2008 | 0        |  | アーティスト   | 奥村初音      |
|                               | 出達った頃のよう(こ                  | Every Best Single+3            | Every Little Thing   | Рор   | 1997 | 0        |  | 70.171   | +080.3    |
|                               | 孤独の単支士                      | ありがとう                          | 奧村初音                 | Рор   | 2008 | <b>Ø</b> |  | P WI YEA | ありかとう     |
|                               | 夢人 ~ユメジン~                   | 夢人 ~ユメジン~                      | 谷村新司                 | Pop   | 2007 | 0        |  | トラック番号   | 7         |
|                               | 五月雨                         | 14 message $\sim$ every ballad | Every Little Thing   | Рор   | 2004 | 0        |  | ジャンル     | -         |
|                               | 夜明けまで                       | Flower [ACT 2]                 | 前田敦子                 | Рор   | 2011 | 0        |  |          | Pop       |
|                               | All Along                   | Time to Destination            | Every Little Thing   | Рор   | 1998 | <b>Ø</b> |  |          | 2008      |
|                               | BEEP BEEP                   | LOVE & PEACE                   | 少女時代                 | Рор   | 2013 | 0        |  |          |           |
|                               | Dear My Friend              | Every Best Single $\sim$ COMPL | Every Little Thing   | Рор   | 2009 | 0        |  |          |           |
|                               | Get Over                    | 777~Best of dreams~ [初         | Dream                | Рор   | 2004 | 0        |  |          |           |
|                               | 百恋歌                         | 百恋歌 / 遠く離れても [初回               | 高杉さと美                | Рор   | 2007 | 0        |  | ~        |           |
|                               | good night                  | 14 message $\sim$ every ballad | Every Little Thing   | Рор   | 2004 | 0        |  | Į ⊘ Į    | [新成功      |
|                               | Hajimeteno koi ga owarutoki | Supercell                      | Supercell Feat. Hats | Рор   | 2009 | 0        |  | 2        | 850       |
|                               | Grip!                       | Every Best Single 2            | Every Little Thing   | Рор   | 2003 | 0        |  |          |           |
|                               | My will                     | 7th Anniversary Best [Disc 1]  | Dream                | Рор   | 2000 | 0        |  | 1        | ių.       |
|                               | Lovers Again                | Evolution                      | FYTIF                | Pop   | 2007 |          |  |          |           |

#### ◆音楽ファイルについての他の操作

音楽ファイルを選択して、右クリックします。下記の画面の赤い部分が 表示されています。それぞれ項目の詳細説明は下記通りです。

- ① 「ファルダに表示」:そのファイルの保存ファルダを参照します。
- (2) 「OK マークをする」: 認識されない ID3 タブ情報があっても、「√」マークの表示ができます。
- 「リストから削除」:そのファイルは Wondershare 音楽ファイル管理ツールから 削除されます。
- ④ 「削除」をクリックすると、そのファイルは Wonder share 音楽ファイル管理ツ ールから削除され、また保存フォルダからも削除されます。

| ➡ Wondershare 音楽ファイル管理 |                             |                                |                      |      |      |    |                   | ≡   _ □ × |                    |  |
|------------------------|-----------------------------|--------------------------------|----------------------|------|------|----|-------------------|-----------|--------------------|--|
| 了<br>ITunesを管理         | 20月前心辺裏<br>通用が必要            |                                |                      |      |      |    | Leave Alles Theor |           |                    |  |
| 音楽を管理                  | + ファイルを追加 📃 🗰 すべての曲 (29) 👻  |                                |                      |      |      |    |                   |           | 1125               |  |
|                        | 名前                          | 771VI TLA                      | アーティスト               | ジャンル | 年    | 修復 |                   | <u> </u>  | 出達った頃のように          |  |
|                        | 出達った頃のように                   | Every Best Single+3            | Every Little Thing   | Рор  | 1997 | 0  |                   | アーティスト    | Every Little Thing |  |
|                        | 孤独の単支士                      | ありがとう                          | 奥村初 フォルダに思           | 辰示   | 2008 | 0  |                   | จาเป็     | 5 . D . (C) . L .  |  |
|                        | 夢人 ~ユメジン~                   | 夢人 〜ユメジン〜                      | 谷村新 OKマークを           | する   | 2007 | 0  |                   | P 1411E   | Every Best Single  |  |
|                        | 五月雨                         | 14 message $\sim$ every ballad | Every L リストから肖       | 间除   | 2004 | 0  |                   | トラック番号    | 5                  |  |
|                        | 夜明けまで                       | Flower [ACT 2]                 | 前田敦 削除               |      | 2011 | 0  |                   |           |                    |  |
|                        | All Along                   | Time to Destination            | Every Little Thing   | Рор  | 1998 | 0  |                   | シャンル      | Рор                |  |
|                        | 孤独の単支士                      | ありがとう                          | 奧村初音                 | Рор  | 2008 | 0  |                   |           | 1997               |  |
|                        | Dear My Friend              | Every Best Single $\sim$ COMPL | Every Little Thing   | Рор  | 2009 | 0  |                   |           |                    |  |
|                        | Get Over                    | 777~Best of dreams~ [初         | Dream                | Рор  | 2004 | 0  |                   |           |                    |  |
|                        | BEEP BEEP                   | LOVE & PEACE                   | 少女時代                 | Рор  | 2013 | 0  |                   |           |                    |  |
|                        | good night                  | 14 message $\sim$ every ballad | Every Little Thing   | Рор  | 2004 | 0  |                   |           |                    |  |
|                        | Hajimeteno koi ga owarutoki | Supercell                      | Supercell Feat. Hats | Рор  | 2009 | 0  |                   |           |                    |  |
|                        | Lovers Again                | Evolution                      | EXILE                | Рор  | 2007 | 0  |                   |           | 54                 |  |
|                        | Grip!                       | Every Best Single 2            | Every Little Thing   | Рор  | 2003 | 0  |                   |           |                    |  |
|                        | My will                     | 7th Anniversary Best [Disc 1]  | Dream                | Рор  | 2000 | 0  |                   |           | 集                  |  |
| 4 14 14 14 14 14       | Never Stop                  | Elt Single 01-13               | Every Little Thing   | Pon  | 2000 |    |                   |           |                    |  |

<u>先頭へ</u>

ガイドの説明はここで終了です。

ヘルプ更新:2014 年 4 月 ◎株式会社ワンダーシェアーソフトウェア